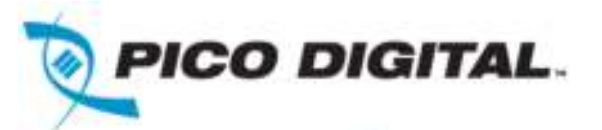

# miniCMTS200a Setup Notes

**Application Note** 

Pico Digital Inc. www.picodigital.com

18 December 2015

v1.3

Copyright © 2014 Pico DIgital Inc. All rights reserved

This Document is Pico Digital proprietary and confidential not to be reproduced, used, sold or in any other way exploited or transferred to any third party without the prior written permission of Pico Digital.

### **Revision History**

| Rev #      | Date                 | Author                   | Reason                                                                                   |
|------------|----------------------|--------------------------|------------------------------------------------------------------------------------------|
| 0.8        | 10/01/14             | R. Fajarit               | Initial Preliminary Release                                                              |
| 0.9        | 10/16/14             | R. Fajarit               | FAQ Addition, minor edits                                                                |
| 0.95       | 02/13/14             | R. Fajarit               | FAQ Addition, edits                                                                      |
| 1.0        | 03/10/15             | R. Fajarit               | FAQ Additions                                                                            |
| 1.1        | 10/29/15             | R. Fajarit               | FAQ Additions                                                                            |
| 1.2        | 11/11/15             | R. Fajarit               | Trouble Shooting – Using the Snooping page                                               |
| 1.3        | 12/17/15             | R. Fajarit               | FAQ Additions – DHCP/TFTP, Pubic IP Remote                                               |
| 1.2<br>1.3 | 11/11/15<br>12/17/15 | R. Fajarit<br>R. Fajarit | Trouble Shooting – Using the Snooping page<br>FAQ Additions – DHCP/TFTP, Pubic IP Remote |

Table 1: Revision History

## **Proprietary Notice**

The information contained herein is property of Pico Digital Inc., or third party proprietary information which Pico Digital Inc. is obliged to protect and shall not be disclosed in whole or in part without the prior written permission of Pico Digital Inc. or the appropriate third party. Discussions contained in this document are covered under NDA with PICO Digital Inc.

Copyright © 2014 Pico Digital Inc. All rights reserved

This Document is Pico Digital proprietary and confidential not to be reproduced, used, sold or in any other way exploited or transferred to any third party without the prior written permission of Pico Digital.

### **Table of Contents**

| 1 | min  | iCMTS200a Quick Setup                           | 4    |
|---|------|-------------------------------------------------|------|
|   | 1.1  | Introduction                                    | 4    |
|   | 1.2  | Overview                                        | 4    |
|   | 1.3  | Equipment List                                  | 5    |
|   | 1.4  | Down Channel and Up Channel Configuration Files | 6    |
|   | 1.5  | Updating the unit                               | 6    |
|   | 1.6  | User manual                                     | 6    |
| 2 | Basi | c setup                                         | 8    |
|   | 2.1  | Network Setup                                   | 8    |
|   | 2.2  | Down Channel Configuration                      | 9    |
|   | 2.3  | Up Channel Configuration                        | 9    |
|   | 2.4  | Shared Secret – CM and CMTS connection          | . 10 |
|   | 2.5  | Start Page – CM online Status                   | .13  |
| 3 | Trou | ubleshooting Tips                               | .15  |
|   | 3.1  | Common Issues                                   | .15  |
|   | 3.2  | Snooping Page example – Checking RF connections | .16  |
|   | 3.3  | Flow Encoding                                   | .18  |
|   | 3.4  | FAQ - Frequency Ask Questions                   | .19  |

|           | Table of Figures                                                        | _  |
|-----------|-------------------------------------------------------------------------|----|
| Figure 1: | Management IP Setup                                                     | 8  |
| Figure 2: | Down Channel Setup                                                      | 9  |
| Figure 3: | Up Channel Setup                                                        | 10 |
| Figure 4: | Shared Secret                                                           | 11 |
| Figure 5: | CM Config file edit - Selecting Shared Secret                           | 12 |
| Figure 6: | CM Config File Edit – Entered Shared Secret Value must match CMTS value | 12 |
| Figure 7: | Start Page – Overview of CM Status                                      | 13 |
| Figure 8: | Start Page CM Status Section                                            | 13 |
| Figure 9: | Cable Modems Online                                                     | 14 |
| Figure 10 | : Cable Modems Offline                                                  | 15 |

Copyright © 2014 Pico Digital Inc. All rights reserved
This Document is Pico Digital proprietary and confidential not to be reproduced, used, sold or in any other way exploited or transferred to any third party without the prior written permission of Pico Digital.

| Figure 11: Snooping output If RF connections are not properly connected |  |
|-------------------------------------------------------------------------|--|
| Figure 12: Cable Modems are Discovered. Currently no DHCP is configured |  |
| Figure 13: CMs starting to receive IP addresses                         |  |
| Figure 14: Cable Modems receiving IP addresses                          |  |

|          |                               | Table of Tables |        |
|----------|-------------------------------|-----------------|--------|
| Table 1: | Revision History              | +               | 1<br>F |
| Table 2: | minicivii szoba Equipment Lis | L               |        |
|          |                               |                 |        |
|          |                               |                 |        |
|          |                               |                 |        |
|          |                               |                 |        |
| (        |                               |                 |        |
|          |                               |                 |        |

## 1 miniCMTS200a Quick Setup

The information below is intended to assist in configuring the miniCMTS200a. The primary interface for the minCMTS200a is the Web GUI (Graphical User Interface). This document is intended as a Quick Setup document to get the user configured and operation in a simple system. Refer to the User Manual for more detail information.

#### 1.1 Introduction

The information below uses the Web GUI through its discussion.

The default IP address (backdoor) is 192.168.2.200. Additionally, units with v2.622/v5.36 will also have a secondary configurable IP address of 192.168.130.91 or 192.168.130.93.

This document assumes the user is using System software version 2.622 with DOCSIS software version 5.36 and above. For units with earlier versions of code, it is highly recommend the unit be updated. Please contact Pico Digital via the email <u>miniCMTSsupport@picodigital.com</u> for the latest version of software, user manuals and configuration files.

### 1.2 Overview

If you are already familiar with a CMTS system or want a quick reference, use this information below as a refresher.

From the Login Page - Language/Login/Password – English/admin/admin

Below is the recommended setup for Annex B.

Channel Settings / Down Channel setup:

- Start Frequency 255 MHz
- Annex B
- Interleave 128\_1 (v2.622/v5.36 or above only. Earlier SW versions use 128\_4)

Channel Settings / Up Channel Setup:

- Frequency 9 MHz
- Modulation Profile AtdmaMediumNoiseQpsk (or ScdmaLowNoiseQam64)

Verify modems online via the Start page / CM status section (bottom right).

Edit the CM Config file so Shared Secret has the default 123456 value.

This Document is Pico Digital proprietary and confidential not to be reproduced, used, sold or in any other way exploited or transferred to any third party without the prior written permission of Pico Digital.

#### 1.3 Equipment List

The following equipment list summarizes a baseline CMTS setup. The optional equipment is not required for the base setup, but provided as a reference for other Pico Digital Products that is compatible with the miniCMTS200a.

The following is an example for 'hard wiring' the miniCMTS200a (CMTS).

- CMTS (Ethernet)  $\rightarrow$  PC and/or DHCP server (via 192.168.2.200 initial setup only)
- CMTS (RF Uplink and RF Downlink connectors) → 2 to 1 splitter → Cable Modems (Shared Secret 123456)
- DHCP Server (Ethernet)  $\rightarrow$  CMTS, PC, and modems and optional equipment

Note: Attenuating the signal. If the cabling is short, it is recommended that the signal be attenuated. Recommend 30 to 40 dBm attenuation as a starting point.

|              | miniCMTS200a Equi        | oment List |                              |
|--------------|--------------------------|------------|------------------------------|
| Title        | Description              | Quantity   | Notes                        |
| CMTS         | miniCMTS200A             | ) 1        | CMTS unit                    |
| DHCP Server  | Assign IP address to     | 1          | Condor DHCP Server           |
|              | moderns                  |            | Optional                     |
| RF 2 to 1    | Combine Uplink and       | 1          | Single output for            |
| Splitter     | Downlink RF output to 1  |            | distribution to modems       |
| (diplexer)   | splitter                 |            |                              |
| РС           | Connector to DHCP Server | 1          | Web Browser Software         |
|              | or directly to CMTS      |            | recommended for initial      |
|              |                          |            | setup                        |
| 1Gbit Switch | Communication and data   | 1 or more  | 1 Gigibit per port, CAT5E or |
| /            | transfer                 |            | CAT6 Ethernet Cables.        |
| Cable Modem  | DOCSIS 2.0, DOCSIS 3.0   | 250 D3.0   | 400 CM maximum however       |
|              | (recommended)            | max        | only 250 CM D3.0 Max.        |
| Smartbox     | Satellite media to be    | 1          | Optional                     |
|              | distributed              |            |                              |
| 2PD1000      | Encoder with IP option   | 1          | Optional                     |
| Condor       | EPG and CAS system       | 1          | Optional                     |
|              |                          |            |                              |

Table 2: miniCMTS200a Equipment List

This Document is Pico Digital proprietary and confidential not to be reproduced, used, sold or in any other way exploited or transferred to any third party without the prior written permission of Pico Digital.

#### **1.4** Down Channel and Up Channel Configuration Files

One of features of the miniCMTS200a, other than manually configuring the unit via the WEB GUI (or by CLI commands) is to upload a configuration file(s). Configuration files are available from Pico Digital upon request. Configuration files are available for the Down Channel setting and for the Up Channel settings. They can be used as a baseline working setup. Note: These 2 files are unique and cannot be intermixed with the other. The files are intended for software version v2.66/v5.36 or higher.

Configuration files have a '.conf' ending. Files are available on the FTP site upon request (<u>miniCMTSsupport@picodigital.com</u>). Once loaded the configuration must be save to be retained after a power cycle or reset. Power cycle or reset is recommended to confirm that configuration is saved properly into the unit.

Note: The management IP port and Cable Modem IP ports are recommended to be on the same IP subnet, to establish good communication.

#### **1.5 Updating the unit**

Latest software is available from the Pico Digital FTP site. Software Version listed below is for example only and may be different in actual practice.

Reference the CMTS Upgrade Procedure v1.0.pdf document for detailed instructions.

FTP: ftp://ftp.picodigital.com

- Username: pdcmts
- Password: P1c0CMT\$

System Software

• e8k\_target\_v2.622\_20140619\_md5\_6303e7407b578bf02172632cc8525383.tar.gz

DOCSIS Software

CmcApp\_cmc4\_3\_0beta2\_v536\_20140611\_md5\_d38105dd995631d6b32b4c0b95bebb12.bin

Note: This setup is for System Software v2.622 and DOCSIS Software v5.36 or higher.

#### 1.6 User manual

Documentation is available for the miniCMTS200a. Documentation is available from the FTP site reference in section 1.5.

This Document is Pico Digital proprietary and confidential not to be reproduced, used, sold or in any other way exploited or transferred to any third party without the prior written permission of Pico Digital.

miniCMTS200a-UserManual – Primary Manual for the Web GUI interface. •

Copyright © 2014 Pico Digital Inc. All rights reserved This Document is Pico Digital proprietary and confidential not to be reproduced, used, sold or in any other way exploited or transferred to any third party without the prior written permission of Pico Digital.

### 2 Basic setup

The following is a more expanded example of basic functional setup. The following web pages is where most of the configuration takes place.

- Network Settings / Manage IP
- Channel Settings / Down Channel
- Channel Setting / Up Channel
- Termination Management/ Shared Secret
- Start Page / CM Status (bottom right)

#### 2.1 Network Setup

There are two network settings with the miniCMTS200a. The Backdoor IP address and the Management IP address. The Backdoor IP address is intended for initial setup and if the user forgets the Management port. It is not configurable and the IP address is 192.168.2.200.

The Management IP address is recommended to be configured and used for the CMTS application.

Pico Digital Inc. 3 192 168 130 59 = C 0+ 00 PICO DIGITAL Welcome admin O Device MAC : FCE8929P.81/55 S Device Rebool -fuide Start Manage IP onts **Net Paname Management** # Channel Settings NAC Address: FC:E8:02:0F:81:65 I Network Settings E Hanage # Configuration Static Configuration Business P mode Doton60 Settings Ip Address: 192,168.130.09 Business Model Setting Subnet Mask: 255,254.0.0 L2VPN Server Settings Default Gateway: 192.168.130.1 SNNP Setings Option60: and CIN SINMP Settings Management Osablad a Security a Terminal Management VLAN: BE POAN VLAN Freed System Monitor B Povice Management VLAR SH Mastan Save Save&Efective

It can be configured in the Network Settings/ Manage IP Web interface section.

Figure 1: Management IP Setup

#### 2.2 Down Channel Configuration

The Down Channel setup is located in the Channel Settings / Down Channel section of the CMTS web page. The recommended basic Down Channel Configuration for Annex B is shown in the figure below. Click on the number and enter the appropriate change. Note the red triangles (dog ear) will appears across a column indicating that a change has been entered and awaits confirmation. Select the 'Save' button icon to apply the changes to the CMTS.

| PICO DIGITAL                    |                         |           | 1                      | Netcome, ad       | imin 👘         | 2 De   | vice MAC | FCER9          | 2.9F.BF.6B |               | \$ Devic    | e Reboot |       |     |
|---------------------------------|-------------------------|-----------|------------------------|-------------------|----------------|--------|----------|----------------|------------|---------------|-------------|----------|-------|-----|
| as (1)                          | Star                    | Dow       | n Channel <sup>3</sup> | Up Durnel         | 1              |        |          |                |            |               |             |          |       |     |
| 1 (C)                           | EU                      | oad Confi | File 2 Ref             | esh @ Back :      | G Sine         | Export | Tume     |                |            |               |             |          |       |     |
| Channel Settings                | Chan                    | Inel_Amo  | unt 10                 | ✓ Configur        | ation Sam      | ple    | Power    | Compens        | notes      |               |             |          |       |     |
| Up Channel                      |                         | Note      | TS                     | Frequency<br>(Hp) | Symbol<br>Rate | Modul. | Annas    | Inter<br>Jeave | InnerP     | R/Pov<br>(dBr | NBC<br>51/3 |          |       |     |
| Advanced Network Setting        | 4                       | doteis    |                        | 255 M             | 6361           | 256    | в        | 128 1          | 45         |               |             |          |       |     |
| Security<br>Terminal Management | 2                       | docsis    |                        | 261 M             | 5361           | 256    | в        | 128_1          | 45         |               |             |          |       |     |
| PQAN                            | 1                       | docata    |                        | 207 M             | 6361           | 256    | 8        | 128 1          | 45         |               |             |          |       |     |
| System Monitor                  | 4                       | dacsis    |                        | 273 10            | 5361           | 256    | в        | 128_1          | 45         |               |             |          |       |     |
| Device Management               |                         | docete    |                        | 278 M             | 5361           | 256    | в        | 128_1          | 45         |               |             |          |       |     |
|                                 | e                       | docala    |                        | 285 M             | 5361           | 256    | в        | 128_1          | 45         |               |             |          |       |     |
|                                 | Ŧ                       | doceis    |                        | 291 M             | 5361           | 250    | в        | 128_1          | 45         |               |             |          |       |     |
|                                 | 8                       | docers    |                        | 297 M             | 5361           | 256    | в        | 128_1          | 45         |               |             |          |       |     |
|                                 | 8                       | docele    |                        | 303 M             | 0361           | 256    | в        | 128_1          | 45         |               |             |          |       |     |
|                                 | 10                      | decsis    |                        | 309 M             | 5361           | 256    | в        | 128_1          | 45         |               |             |          |       |     |
|                                 | 11                      | doceis    |                        | 315 M             | 5361           | 256    | в        | 12B_1          | 45         |               |             |          |       |     |
|                                 | 12                      | dacsis    |                        | 321 M             | 5361           | 256    | в        | 128_1          | 45         |               |             |          |       |     |
|                                 | 13                      | docala    |                        | 327 M             | 5361           | 250    | 8        | 128_1          | 45         | (             |             |          |       |     |
|                                 | 14                      | docsis    |                        | 333 M             | 5361           | 256    | в        | 128_1          | 45         |               |             |          |       |     |
|                                 | 15                      | 000818    |                        | 339 M             | 6361           | 256    | в        | 128_1          | 45         |               |             |          |       |     |
|                                 | 16                      | docsis    |                        | 345 M             | 5361           | 256    | в        | 128_1          | 45         |               |             |          |       |     |
|                                 | (1   Page 1011   P )  @ |           |                        |                   |                |        |          |                |            |               |             |          |       |     |
|                                 | Crar                    | ines chi  | nt.:                   |                   | _              |        |          |                |            | _             |             |          |       | _   |
|                                 | :56                     |           |                        |                   |                |        |          |                |            |               |             |          |       |     |
|                                 | :48                     |           | 45                     | 43 45             | 45             | 40     | . 45     | 45             | 40         | -13           | 45          | 43       | 45    | -45 |
|                                 | 40                      |           |                        |                   |                |        |          |                |            |               |             |          |       |     |
|                                 | 1                       |           | 111                    |                   |                |        |          |                |            |               |             | 11       |       |     |
|                                 | -92                     |           |                        |                   |                |        |          |                |            |               |             | 1        |       |     |
|                                 | 24                      |           |                        |                   |                |        |          |                |            |               |             | 1 1      |       |     |
|                                 |                         |           |                        |                   |                |        |          |                |            |               |             |          | 1     |     |
|                                 | - 16                    |           |                        |                   |                |        |          |                |            |               |             |          |       |     |
|                                 |                         |           |                        | V                 | V              |        |          |                | V          |               |             |          |       |     |
|                                 | 0                       |           |                        |                   | 1              |        |          |                |            |               |             |          |       |     |
| and strength                    | 1.10                    |           | 255 M 2                | 61 M 267 M        | 273 M          | 279 M  | 285 M    | 291 M          | 297 M      | 303 M         | 309 M       | 315 M    | 321 M | 327 |

Figure 2: Down Channel Setup

### 2.3 Up Channel Configuration

The Up Channel setup is located in the Channel Settings / Up Channel section of the CMTS web page. The recommended basic Up Channel Configuration for Annex B is shown in the figure below. Click on the number and enter the appropriate change. Note the red triangles (dog ear) will appears across a column indicating that a change has been entered and awaits confirmation. Select the 'Save' button icon to apply the changes to the CMTS.

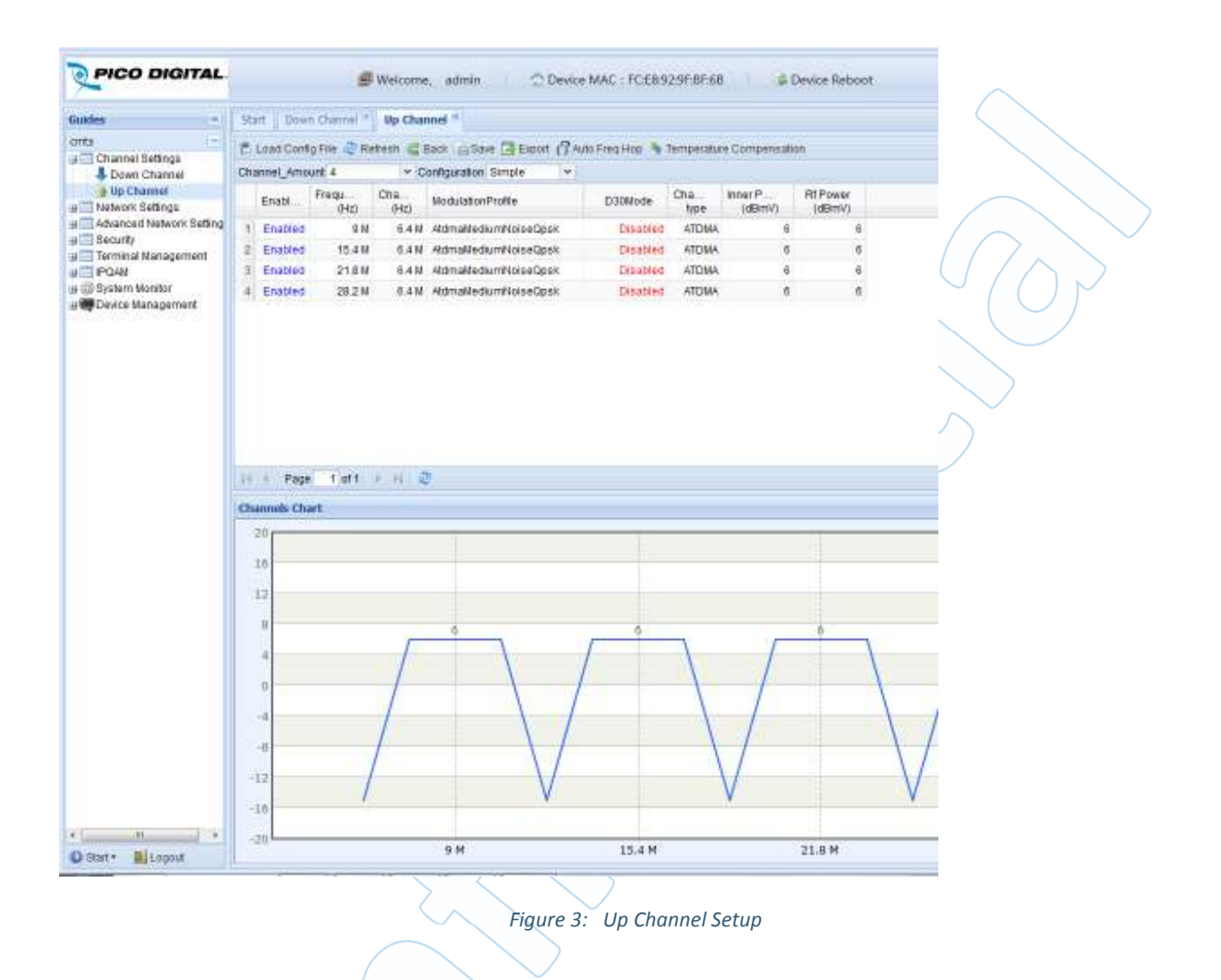

#### 2.4 Shared Secret – CM and CMTS connection

Communication between the Cable Modems (CM) and the miniCMTS200a will require a CM config file and a 'key' otherwise known as a Shared Secret code.

The default value is 123456.

On the miniCMTS200a the 'key' can be determined and/or configured in the Terminal Management / Shared Secret Web Page.

| <ul> <li>3 192 168 130 59</li> </ul>                                                                                                  |                                                             |                           |                 |                                           |            |              |
|----------------------------------------------------------------------------------------------------|-------------------------------------------------------------|---------------------------|-----------------|-------------------------------------------|------------|--------------|
| PICO DIGITAL                                                                                                    |                                                             | B Welcome,                | admin 👘 🖄       | Device MAC : 1                            | FCER92.9F  | 81:65 💈      |
| Guides                                                                                                    | Start QOE * 1                                               | AC Aging * Pap Li         | = * Shared Secr | ut in                                     |            |              |
| onta -                                                                                                    | Shared Secret Con                                           | ilig                      |                 |                                           |            |              |
| Network Settings     Advanced Network Setting     Security     Terminal Management     CN List     CPE List     CPE List     CPE List | Shared Secret<br>Switch:<br>String/Binary:<br>Share Secret: | C Opan<br>Sbing<br>123450 | Close Binary    |                                           |            |              |
| E Load Balancing<br>E QOS<br>WAC Aging<br>E Rap List                                                                                  |                                                             |                           |                 | Retesh                                    | Ok.        | Clear Edit . |
| Shared Secret                                                                                                    |                                                             |                           |                 |                                           |            |              |
|                                                                                                    |                                                             |                           |                 | $\langle \langle \langle \rangle \rangle$ | $\searrow$ |              |

A CM configuration file must match the same Shared Secret number (123456) on the miniCMTS200a. The example below uses the Excentis Editor to edit the Shared Secret number on the CM configuration file. The Editor can be found at this link.

https://www.excentis.com/products/configfileeditor

Once installed

- 1. Go to the Edit/Shared Secret and select.
- 2. A pop up window will appear
- 3. Enter the Shared Secret value of 123456
- 4. Save the changes
- 5. Place the CM configuration file on a designated server.

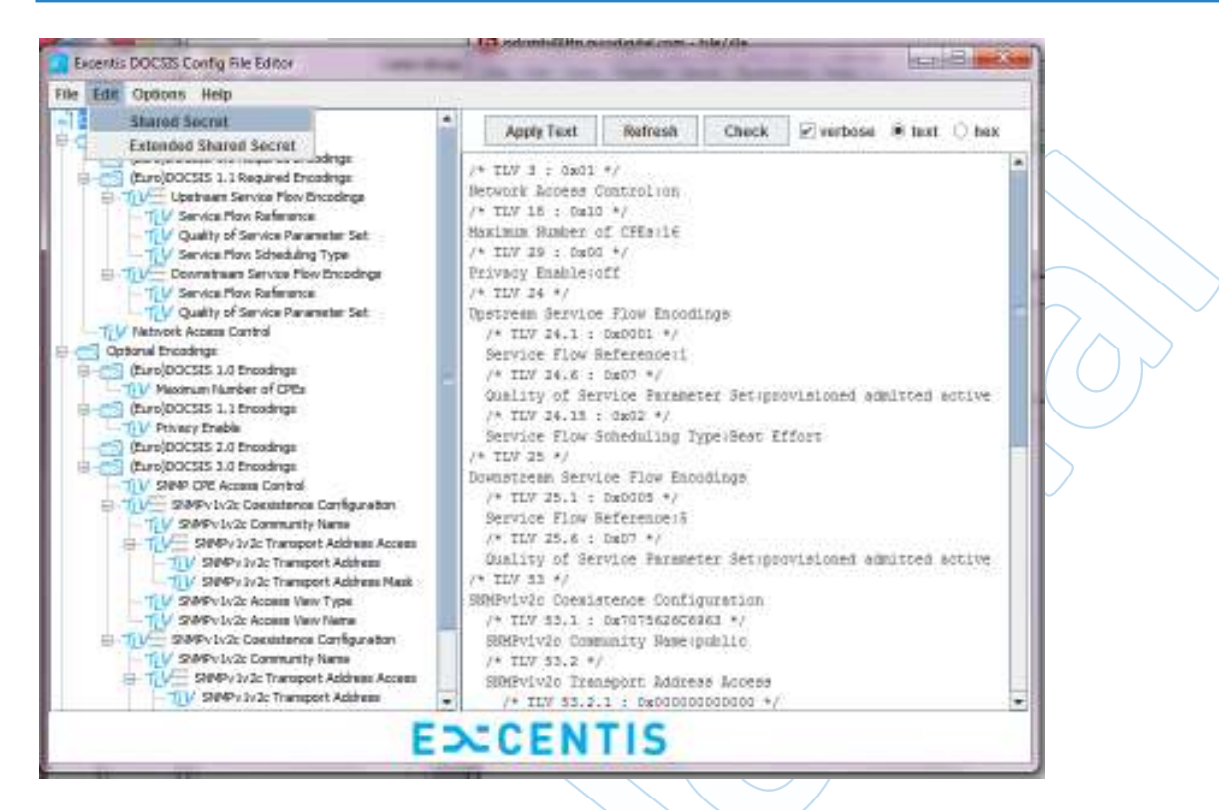

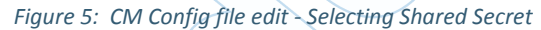

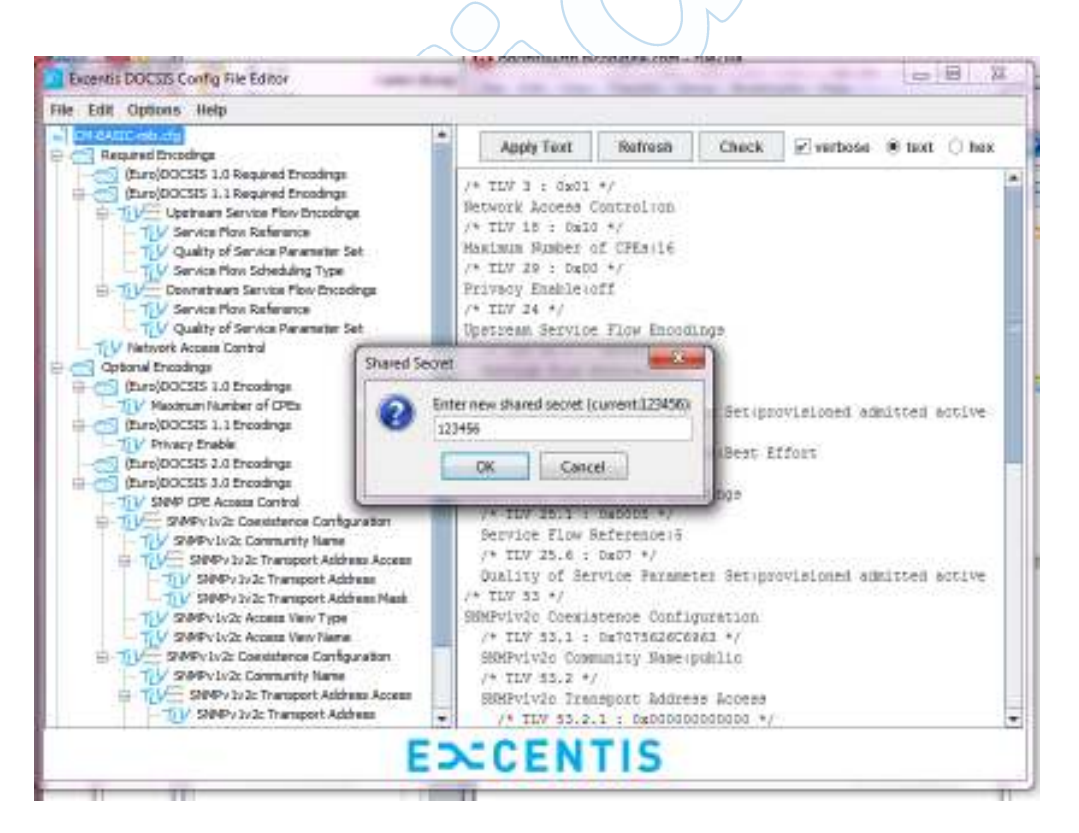

Figure 6: CM Config File Edit – Entered Shared Secret Value must match CMTS value

| Olgital Inc.  | 1+                                                                                                    |                                 |                                      |                   |                |       |                 |                |            |          |       |        |   |
|---------------|----------------------------------------------------------------------------------------------------|---------------------------------|--------------------------------------|-------------------|----------------|-------|-----------------|----------------|------------|----------|-------|--------|---|
| 192368130.99  |                                                                                                    |                                 |                                      |                   |                | = C   | 0 + DuckDuck    | Ga :           | P          | ☆        | 白山    | 1 11   | ł |
| Start         | ITAL                                                                                                    | B Welcome, 6                    | admin 👘 🔿                            | Device MAC : FO   | ER929P.B1:65   | # Dev | ice Reboot      |                |            |          |       |        |   |
|               |                                                                                                    |                                 |                                      | 1 2               |                |       | 0               | Neviza: Tools  |            |          |       |        |   |
|               | N:Iwork&NMS                                                                                                    | - IPQAM                         | DownChann                            | iels              | Odbuv @dbmv    |       | Signals Ch      | eck 🕴 Faul     |            |          |       |        |   |
|               | Business VLAN                                                                                                    |                                 | Freg:255~34                          | SMHz              |                |       | G Spectrum+     | Scoops         | 10-        |          |       |        |   |
|               | OHCP RELAY:<br>(Basic)                                                                                                    | IPQAM : Supported<br>Channels:0 | Channels: 16<br>MER: N/A             | 45dbmv<br>600Mbpa |                |       | 🛃 Signals Lis   | ten 😨 Optical  | Receiver   |          |       |        |   |
|               | •                                                                                                    | * Check Set                     | Check S                              | at the            |                |       | Version & Setti | ogs            |            |          |       |        |   |
|               | Basic                                                                                                    | DOCSIS                          | UpChanne                             | dis.              |                |       | a Bummary       | Time Sync This | nunningtim | NR: 1683 | Imota |        |   |
|               | Check Safe                                                                                                    |                                 | Freq SNR PER                         | Noise             |                |       | Name            | Value          | Name       |          | Valu  | 61 - T |   |
|               | Colored Provide                                                                                                    | 4                               | 9.0 28.6 4.0e-0                      | 3 L Cthous        |                |       | Product         | EBKB           | CPU        |          | 87%   |        |   |
|               | alist Ports                                                                                                    | → DOCSIS 3.0 -                  | 15.4 30.2 2.0e-0<br>21.8 35.6 7.1e-0 | 5 L 160Mbps       |                |       | Boffrier        | 2.622          | Flash      |          | 71%   |        |   |
|               | R343 3000Mbps double                                                                                                    | Charle Sat                      | 28.2 39.5 2.3e-0                     | SL                |                |       | Hardver         | 1              | MEM        |          | 42%   |        |   |
| _             | SFP                                                                                                    | LAUNAL 220                      | Prints S                             |                   |                |       | Boot/er         | 4              | Pawel      |          | 12.3  | 1      |   |
| 12            | <u> </u>                                                                                                    |                                 |                                      |                   | 10             | FIET  | D Modelver      | 4_3_0beta2_vf  | Tempe      | rature   | 30%   |        |   |
| 0             |                                                                                                    |                                 |                                      |                   |                |       | Hebook          | 78             | Netspe     | bec      | riari | KDD9 : |   |
| 11. 19990     | authoridemone                                                                                                    | ()(n)) = - • •                  | 1912                                 | 1000 Page 1       |                | 1128  | Barninge        | 0              | Notice     |          | 35/   |        |   |
| 11.880        | o a Ominimum                                                                                                    |                                 | -                                    | ene and a         |                | 12    | Rockinde        | Warm Bank      | SEP        |          |       |        |   |
|               |                                                                                                    |                                 |                                      |                   |                |       |                 |                |            |          |       |        |   |
| ts Statistics |                                                                                                    |                                 |                                      |                   |                |       |                 |                |            |          |       | 1.000  |   |
|               |                                                                                                    |                                 |                                      |                   |                |       | reame           | Value          |            | Name     |       | Value  | 4 |
| M UpPower     | 2 22 24                                                                                                    | 2 2 2                           | CH UDSNR                             | 2 2               | 2 2 31 20      |       | CH Online       | 93             |            | OPEN     | ian.  | 37     |   |
| (domv)        | <<30.30.38 42                                                                                                    | 45 48 52 5552 N/A               | (db)                                 | <<2020 22 2       | 5 28 30 34>>34 | N/A   | CHOR            | 03             |            | UPE O    | CODE: | 44     |   |
|               |                                                                                                    |                                 |                                      |                   |                |       | CN RE Egranti   | anai 11        |            |          |       |        |   |
| DownPower     |                                                                                                    |                                 | CM DownSNP                           |                   |                |       | CN SNR Face     | ntional g      |            |          |       |        |   |
| (dbmv)        | <c-15-15 -10="" -3<="" td=""><td>3 10 15 5515 N/A</td><td>(db)</td><td>-20 20 22 2</td><td>5 28 30 345534</td><td>N/A</td><td>CM Init</td><td>0</td><td></td><td></td><td></td><td></td><td></td></c-15-15> | 3 10 15 5515 N/A                | (db)                                 | -20 20 22 2       | 5 28 30 345534 | N/A   | CM Init         | 0              |            |          |       |        |   |
|               |                                                                                                    |                                 |                                      | - 300 125 402.5   |                | 10000 |                 | 10-            |            | _        |       |        | i |

#### 2.5 Start Page – CM online Status

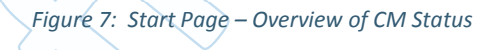

| Name               | Value | Name       | Value |
|--------------------|-------|------------|-------|
| CM Max             | 63    | CPE Max    | 37    |
| CM Online          | 63    | CPE Online | 37    |
| CM3.0              | 37    |            |       |
| CM RF Exceptional  | 11    |            |       |
| CM SNR Exceptional | 9     |            |       |
| CM Init            | 0     |            |       |
| •                  |       |            | •     |

Figure 8: Start Page CM Status Section

#### miniCMTS200a Setup Notes Application Note

|            | CH List    |               |               |             |                |                         |                |                |                  | 100 | 1        |
|------------|------------|---------------|---------------|-------------|----------------|-------------------------|----------------|----------------|------------------|-----|----------|
|            | CR details | Raboot+ SC    | bear Nodem Hi | story 🐜 Pit | KI CM 🗱 SNMP1  | fest 🐐 Nove Freig - MAC | Filler:        | Cur Type: CM U | pSNR→34(dB) y    |     |          |
|            | E SD       | MAC Addr      | IP Addr       | connect     | docals version | Soft Version            | Up Power(dbmv) | Up SNR(ds)     | Down Power(dbmv) | Do  | 1        |
| Down (     | 1 1 49     | 001ade7e1c86  | 192.168.1     | Online      | Docsis20       | S85102N-2.7.5.0-GA-0    | 45.2           | 41.9           | -59              | 41  |          |
| B lip Cha  | 2 🛄 54     | 001ade7b1dc   | 192.158.1.    | Griane      | Docsis20       | 885102N-2.7.5.0-G4-0    | 44.4           | 40.6           | 0.4              | 42  | ing+:    |
| E showing  | 3 🗔 18     | 001ade810006  | 192.168.1     | Online      | Docals20       | S85102N-2.6.0.0-GA-0    | 44.2           | 41.1           | -42              | 42  | Receiver |
| Security   | 4 11 44    | 001e467e0a7e  | 192.158.1.    | Griline     | Docsis20       | 885102N-2.7.5.0-G4-0    | 43.5           | 42:1           | -20              | 42  |          |
| ferminat # | 5 🖂 60     | 001e467e2830  | 192.168.1     | Online      | Docals20       | S85102N-2.7.5.0-GA-0    | 44.4           | 197            | .45              | 43  |          |
| POAN       | 6 🛄 33     | 001e46918302  | 192.168.1.    | Gnlate      | Docsia20       | 885102N-2.7.5.0-G4-0    | 44.2           | 41.0           | 0.0              | 42  | Inuming1 |
| Sevice Ma  | 7 1 2      | 002374414162  | 192.168.1     | Online      | Docals20       | S85102N-2.7.5.0-G4-0    | 457            | 89.1           | 4.5              | 42  | Nam      |
| 00000      | 8 23       | 002374419264  | 192.158.1.    | Griling     | Docsis20       | 885102N-2.7.5.0-G4-0    | 44.2           | 40.6           | 0.0              | 43  | CPL      |
|            | 9 🖂 25     | 0023745pac62  | 192.168.1     | Online      | Docala20       | S85102N-2.7.5.0-G4-0    | 44.4           | 40.0           | -4.5             | 42  | Flas     |
|            | 10 🗐 37    | 0023745c01a4  | 192.158.1.    | Griana      | Docsis20       | 885102N-2.7.5.0-G4-0    | 44.2           | 42:1           | -10              | 42  | MEN      |
|            | 11 🖂 16    | 0023746501c6  | 192.168.1     | Online      | Docals20       | S85102N-27.5.0-G4-0     | 442            | 40.0           | -4.8             | 43  | Paw      |
|            | 12 🗐 58    | 002374654386  | 192.158.1.    | Gnlate      | Docsis20       | SB5102N-2.7.5.0-G4-0    | 44.4           | 40.5           | -0.3             | 43  | 5 Tem    |
|            | 13 🔲 52    | 00237465800c  | 192.168.1     | Online      | Docsis20       | S85102N-2.7.5.0-G4-0    | 447            | 41.1           | 4.5              | 43  | Nets     |
|            | 14 🗐 5     | 002374658938  | 192.158.1.    | Gnlate      | Docsia20       | SB5102N-2.7.5.0-G4-0    | 44.7           | 41.7           | (0.1             | 42  | CLin     |
|            | 15 🔲 17    | 0023746d14de  | 192.168.1     | Online      | Docals20       | S85102N-27.5.0-G4-0     | 43.5           | 40.0           | 44               | 42  | Net      |
|            | 16 🛄 26    | 00237461324a  | 192.158.1.    | Griling     | Docsia20       | SB5102N-2.7.5.0-G4-0    | 44.4           | 40.0           | -20              | 42  | SFP      |
|            | 17 1 50    | 00237471e27a  | 192.168.1     | Online      | Docsis20       | S85102N-27.5.0-G4-0     | 44.9           | 41.1           | 47               | 42  |          |
|            | 1B 🛄 39    | 0023747c6010  | 192.158.1.    | Gnlate      | Docsis20       | 885102N-2.7.5.0-G4-0    | 44.2           | 42:1           | 4.0              | 42  | Name     |
|            | 10 🔲 55    | 0023748.00094 | 192.168.1     | Online      | Docsis20       | S85102N-27.5.0-G4-0     | 44.4           | 417            | -41              | 42  | CPE N    |
|            | 20 34      | 0023748e26aa  | 192.158.1     | Online      | Docsia20       | 885102N-2.7.5.0-G4-0    | 44.2           | 40.0           |                  | 42  | CPEC     |

Figure 9: Cable Modems Online

### 3 Troubleshooting Tips

The following are some troubleshooting tips in setting up your system. Prior experience with CMTS systems or advance network configuration is assumed.

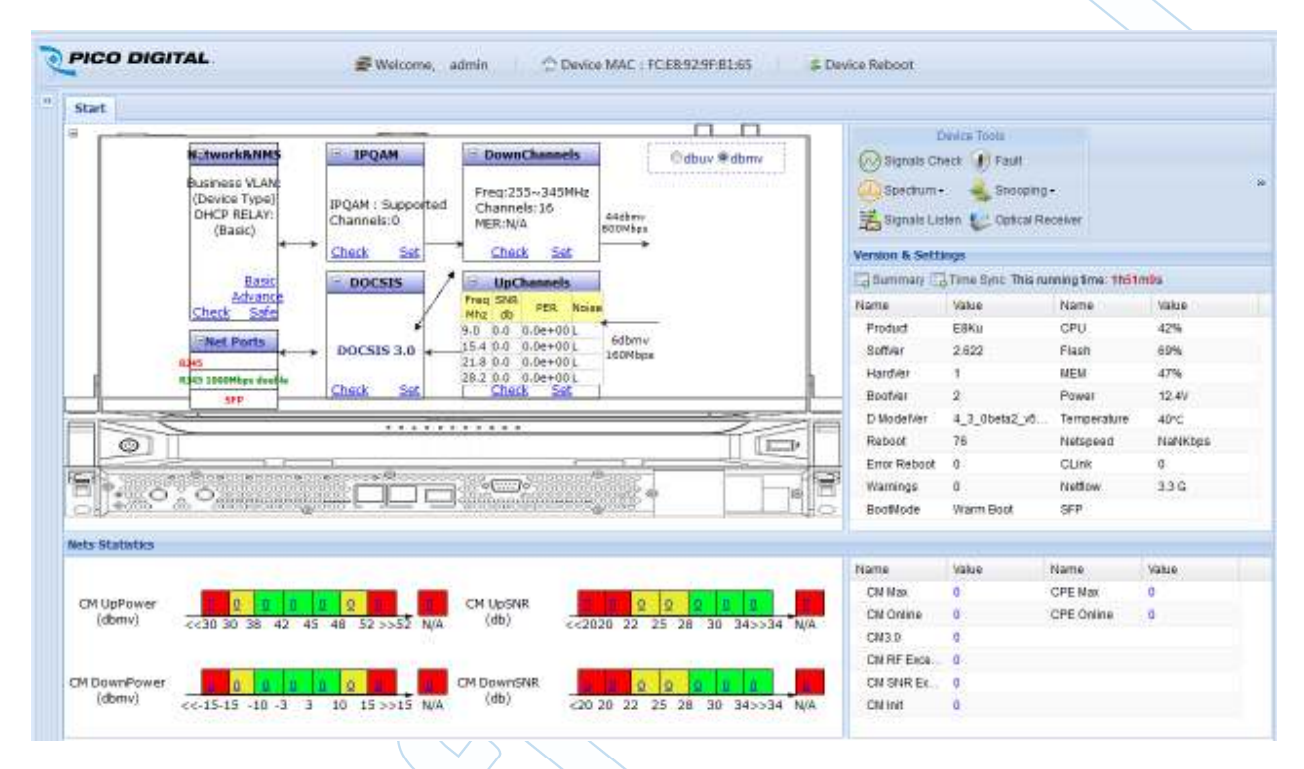

Figure 10: Cable Modems Offline

#### 3.1 Common Issues

There are many considerations when setting up the CMTS top consider.

- Frequencies greater than 99 MHz is recommended for initially testing the operation with the cable modems.
- Signal Strength output is too strong for the Cable Modems if cable length is short. Recommend attenuating the RE signal (at least 30 to 40 dbm).
- Setting up shared secret (matching CMTS code with CM config file) to complete CM communication (bringing the CMs online).
- Download Channel Interleave configuration Earlier versions of code is 128\_4. Version 2.66 and above uses interleave 128\_1 for Annex B.
- Control (Management) Ethernet communication and CM (data) communication needs to be in the same network for good Upload and Download Sync.
- DOCSIS 1.1 may require flow encoding.

#### 3.2 Snooping Page example – Checking RF connections

There are two considerations when connecting a miniCMTS200a, the RF connections and the Network connections. Before troubleshooting any network configuration, first verify the Downstream (DS) and Upstream (US) connections. Until RF connections is confirm no network connection is possible. The Snooping Page (Start Page, upper right, Snooping Text link) can assist in this.

Below is an example output if there is no RF (DS or US) connected to the miniCMTS200a.

| shooping | TOPIDUND |          |             |            |           |            |           |          |      |       |
|----------|----------|----------|-------------|------------|-----------|------------|-----------|----------|------|-------|
| Auto Ref | resh     |          |             |            |           |            |           |          |      |       |
| ® Al     | O Spe    | CIAI MAC |             | 🗹 dmm      | dhcp      | E pppge    |           |          |      |       |
| id i     | DateTime | Type     | Packet Type | Source MAC | Source IP | Target MAC | Target IP | aption60 | vian | rease |
|          |          |          |             |            |           |            |           |          |      |       |
|          |          |          |             |            |           |            |           |          |      |       |
|          |          |          |             |            |           |            |           |          |      |       |
|          |          |          |             |            |           |            |           |          |      |       |
|          |          |          |             |            |           |            |           |          |      |       |
|          |          |          |             |            |           |            |           |          |      |       |

The content is empty suggestion there is an RF issue.

Check your RF connections, and if the cable length is short from the miniCMTS200a to the Cable Modem, add attenuation (start with 30db and adjust). Using the default setup, in general it will be between 28db to 38 db required). An RF specialist may be able to assist to verify proper input levels. Also recommend using 2 cable modems. This will help isolate cable modem issues.

Below is an example when there is good RF but no Network connections. This is a step forward, because now the user can focus on the network configuration. All cable modems are discovered and await IP address allocation

| Shoopi | opmulo PCIT po      |             |             |              |           |            |                 |               |      |      |
|--------|---------------------|-------------|-------------|--------------|-----------|------------|-----------------|---------------|------|------|
| ALLO   | Refrech             |             |             |              |           |            |                 |               |      |      |
| ⊛ AII  | () Specia           | I MAC       |             | dmm          | 🕑 dhap    | Pppoe      |                 |               |      |      |
|        | DateTime            | Type        | Packet Type | Source MAC   | Bource IP | Target MAC | Target (P       | option60      | vian | reas |
| 1 回    | 2012-01-25 00:59:08 | dhip_shoop  | DISCOVER    | 001e4691151e | 0.0.0.0   | *****      | 265,265,265,265 | docsis2.0.053 |      |      |
| 2 [1]  | 2012-01-25 00:59:03 | thep_snoop  | DIBCOVER    | e83e8:4d5a3b | 0.0.0.0   | 111111     | 255 255 255 255 | docsia3.0.    |      |      |
| 1日     | 2012-01-25 00:58:59 | dhop_snoop  | DISCOVER    | 001e4691151e | 0.0.0.0   | mm         | 255,255,255,255 | docsis2.0.053 |      |      |
| 4 ET   | 2012-01-25 00:58:54 | direp_snoop | DISCOVER    | e83e8:4d5a3b | 0.0.0.0   | 111111     | 255.265.255.265 | doceie3.0     |      |      |
| 8.111  | 2012-01-25 00:58:54 | dhap_snoop  | DISCOVER    | 001e4691151e | 0.0.0.0   | TTTTT      | 265 265 265 265 | docsis2.0.053 |      |      |
| 6 [1]  | 2012-01-25 00:58:51 | dhep_snoop  | DISCOVER    | e83e8.4d5a3b | 0.0.0.0   | 111111     | 265,265,265,265 | docsis3.0:    |      |      |

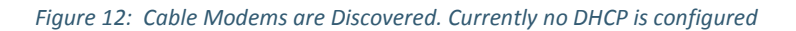

Below is an example of the cable modems and miniCMTS200a communication where discover/offer/request/acknowledge process is in full operation. This is the output prior to receiving IP addresses from the DHCP server. This confirms that the network connections are working as expected.

|        | ind Truck could 1    |             |             |              |                |            |                 |                |      |
|--------|----------------------|-------------|-------------|--------------|----------------|------------|-----------------|----------------|------|
| 🗟 Auto | Refresh              |             |             |              |                |            |                 |                |      |
| ⊚ AI   | O Specia             | IMAC        |             | i dmm        | 🗹 dhap 🛛 🕅 pi  | ppoe       |                 |                |      |
| 101    | DeteTime             | Туре        | Packet Type | Source MAC   | Source IP      | Target MAC | Target IP       | option60       | vian |
| 1.0    | 2012-01-25 01 31:20  | dhop_snoop  | ACK         | ke89298663f  | 192,168,130,93 | mm         | 265,265,265,265 |                |      |
| 2 []   | 2012-01-25 01:31:20  | dhcp_snoop  | REQUEST     | 001e4691151e | 0.0.0.0        | mm         | 255.255.255.255 | docsis2.0.053  |      |
| 3 El   | 2012-01-25 01:31:18  | dhtp_snoop  | OFFER       | tce892916631 | 192,168,130.93 |            | 255 255 255 255 |                |      |
| 4.00   | 2012-01-25 01:31:17  | thep_snoop  | DISCOVER    | 001446911514 | 0.0.0.0        | TTTTTT     | 265 265 265 265 | docsis2.0.053  | 2    |
| 5 日    | 2012-01-25 01:38:35  | dhsp_snoop  | ACK         | fce89298363f | 192.168.130.93 | mm         | 265.265.265.265 |                |      |
| 6 🖂    | 2012-01-25 01 30 35  | thep_snoop  | REQUEST     | e83e64d5a3b  | 0.0.0.0        | mmr        | 255 255 255 255 | 0.Calazob      |      |
| 7 12   | 2012-01-25 01:30:35  | thep_snoop  | OFFER       | tce892910631 | 192,168,130,93 | ******     | 265.265.265.265 |                |      |
| 8 1    | 2012-01-25 01 30:34  | disp_snoop  | DISCOVER    | e83e8:465a3b | 0.0.0.0        | TTTTTT     | 255 255 255 255 | darsis3,0.     |      |
| 東田     | 2012-01-25 01:30:00  | thtp_snoop  | DISCOVER    | 001e469161e  | 0000           | *****      | 265 265 265 265 | dorsis2.0.053  |      |
| 10 21  | 2012-01-25 01:29 28  | direp_snoop | DISCOVER    | e83e8:4d5a3b | 0.0.0.0        | mm         | 255 265 255 265 | docsis3.0      |      |
| n 🗉    | 2012-01-25 01:29:13  | dhep_snoop  | DISCOVER    | e03et;4d5a3b | 0.0.0.0        | *****      | 205 205 205 205 | docste3.0:     |      |
| 12 1   | 2012-01-25 01:29:06  | thep_snoop  | DISCOVER    | e8348.4d5a3b | 0.0.0.0        | mm         | 255 255 255 255 | dousis3.0:     |      |
|        | 2012-01-25 01:28:02  | dhop_snoop  | DISCOVER    | e83eR4d5a3b  | 0.0.0.0        | mm         | 265 265 265 265 | donsis3.0:     |      |
| A      | 3012-01-25 D1 :28:55 | thep_snoop  | DISCOVER    | 001e4691151e | 0.0.0.0        | mm         | 255 255 255 255 | docsic2.0:053. |      |
| IS EL  | 2012-01-25-01-28:22  | thep_snoop  | DISCOVER    | 001e4691151e | 0.0.0.0        | *****      | 265,265,265,265 | dorsis2.0.053  |      |

#### Figure 13: CMs starting to receive IP addresses

#### Lastly, the cable modems are receiving IP addresses.

| Snoopi | ng TOP.dump                    |                    |                        |                              |                            |                           |                             |                       |      |    |
|--------|--------------------------------|--------------------|------------------------|------------------------------|----------------------------|---------------------------|-----------------------------|-----------------------|------|----|
| Auto   | Refresh                        |                    |                        |                              |                            |                           |                             |                       |      |    |
| (€ AI  | 🔿 Specia                       | MAC                |                        | 🕑 dmm                        | 🕑 dhop 🛛 🖻 p               | ррое                      |                             |                       |      |    |
| vE.    | DataTima<br>2012-01-2517:09.08 | Type<br>dhcp_shoop | Packet Type<br>REQUEST | Source MAC<br>eKJett 4dba 3t | Source IP<br>192,168,121,0 | Target MAC<br>me8929rd63r | Target IP<br>192.168.130.93 | aption60<br>docsis2.0 | vian | RR |
| PE     | 2012-01-2512:09:15             | dhcp_snaop         | ACK                    | fxx8929f463f                 | 192.168.130.93             | 001e4691/Ste              | 192.168.131.1               |                       |      |    |
| 10 11  | 2012-01-25 12:09:15            | dhcp_snoop.        | REQUEST                | 001e4691/51e                 | 192.168.131.1              | fr e8929fd63f             | 192.168.130.93              | docsis7.0:063.        |      |    |
| 11 🗉 : | 2012-01-25 12:09:08            | dhcp_snoop         | ACK                    | fce8929fd63f                 | 192.168.130.93             | eB3efc4d5a3b              | 192.168.131.0               |                       |      |    |
| 12 1   | 2012-01-2612:09:08             | dhcp_enoop         | REQUEST                | e83eft 4d5a3b                | 192.166.131.0              | ft e8929rd63f             | 192.188.130.93              | docsis3.0             |      |    |
| 13 🖂   | 2012-01-25 07:09:13            | dhcp_snoop         | ACK                    | ft e8 92 91/46 3f            | 192168130.93               | 001e4691/51e              | 192.168.131.1               |                       |      |    |
| 14 10  | 2012-01-26 07:09:13            | dhcp_snoop         | REQUEST                | 001e4891/51e                 | 192.168.131.1              | fre8929fd63f              | 192.168.130.93              | docsis2.0.063         |      |    |
| 15 1   | 2012-01-25 07:09:08            | dhcp_snoop         | ACK                    | fixe8.929fd63f               | 192168.130.93              | eB3efc4d5a3b              | 192.168.131.0               |                       |      |    |
| 16 🗐   | 2012-01-25 07:09:08            | dhcp_snoop         | REQUEST                | eB3eft4d5a3b                 | 192.168.131.0              | fx e8 92 91d6 31          | 192.168.130.93              | docsis3.0             |      |    |
| 17 [1] | 2012-01-25 02:09:12            | dhcp_snoop         | ACK                    | n; e8.92.9n/i6.3r            | 192.168.130.93             | 100000                    | 256 256 256 255             |                       |      |    |
| 18     | 2012-01-25 02:09:12            | dhcp_snoop         | REQUEST                | 001e4691/51e                 | 0000                       | (11111)                   | 255 255 255 255             | docs/s2.0.063         |      |    |
| 19 1   | 2012-01-25 02:09:10            | dhcp_snoop         | OFFER                  | 10009290831                  | 192168.130.93              | 100000                    | 256 256 256 255             |                       |      |    |
| 20 🖽   | 2012-01-25 02:09:09            | dhcp_snoop         | DISCOVER               | 001e4691/51e                 | 0.0.0.0                    | (11111)                   | 255 255 255 255             | docate2.0.053         |      |    |
| 21 🔳   | 2012-01-25 02:09:08            | dhcp_snoop         | ACK                    | fce8929fd63f                 | 192168.130.93              | 10000                     | 256 256 256 256             |                       |      |    |
| 22 0   | 2012-01-25 02:09:08            | dhcp_snoop         | REQUEST                | eB3efr4d5a3b                 | 0.0.0.0                    | 111111                    | 255,255,255,255             | docsis3.0             |      |    |
| 23     | 2012-01-25 02:09:08            | dhop_snoop         | OFFER                  | fke8929fd63f                 | 192.168.130.93             | 00000                     | 256 255 256 255             |                       |      |    |
| 24 1   | 2012-01-25 02:09:07            | dhcp_snoop         | DISCOVER               | eB3efc4d5a3b                 | 0.0.0.0                    | 1222221                   | 256,255,256,255             | docsts3.0             |      |    |

Figure 14: Cable Modems receiving IP addresses

Copyright © 2014 Pico Digital Inc. All rights reserved

This Document is Pico Digital proprietary and confidential not to be reproduced, used, sold or in any other way exploited or transferred to any third party without the prior written permission of Pico Digital.

#### 3.3 Flow Encoding

Below is an example of flow encoding (optional setup).

Note: Editing a CM file for Flow encoding using Excentis

Make a copy of the config file and open it with Excentis (https://www.excentis.com/products/configfileeditor)

a) Upstream Service Flow Encoding

b) Downstream Service Flow Encoding.

Before Editing enter Share Secret Value '123456' under the Edit menu (This is the same value located on the miniCMTS200a Termination Management /Shared Secret page. Both values need to match.)

Under the Upstream Service Flow Encoding,

- Right Click on the text.
- A Pop up window will open. Select Add.
- The Add option will give you a menu, select the Arrow button to view the 'drop down' menu.
- Once the arrow is selected you will be given several options. Chose an option. Example: Selecting 'Upstream Peak Traffic Rate will place this option under the 'Upstream Service Flow Encoding' Section.
- Click on text of the select option above and enter the rate you want (in this case 320000, then select the Apply button.

Under The Downstream Service Flow Encoding

- Right Click on the text.
- A Pop up window will open. Select Add.
- The Add option will give you a menu, select the Arrow button to view the 'drop down' menu.
- Once the arrow is selected you will be given several options. Chose an option. Example: Selecting 'Downstream Maximum Sustained Traffic Rate' will place this option under the Downstream Service Flow Encoding' Section. (note Downstream Peak Traffic Rate option is also available as well as several other configurable)
- Click on text of the select option above and enter the rate you want (in this case 4500000, then select the Apply button.

Save a copy of the file when finish. There are several options to choose. Feel free to try different ones to see which one meets your needs.

This Document is Pico Digital proprietary and confidential not to be reproduced, used, sold or in any other way exploited or transferred to any third party without the prior written permission of Pico Digital.

#### 3.4 FAQ - Frequency Ask Questions

- 1. What is the quickest way to get Cable Modems online? The miniCMTS200a is shipped already configured for an Annex B setup. So.... it is possible to get Cable Modems online without making any changes to the miniCMTS200a. This is referred to as a basic setup. This is highly recommended to perform this test first to familiarize oneself with the miniCMTS200a before moving on to a custom setup.
  - a) Set up the DHCP on the 192.168.130.x network. The miniCMTS200a fixed management IP address is 192.168.130.93.
  - b) Place the Pico's CM Config file from Pico's FTP site (after confirming Share Secret is 123456) into the DHCP/TFTP directory location
  - c) Reference the CM Config file on the DHCP server
  - d) For short cable length from miniCMTS200a to Cable Modems) (3 meters or less) recommend starting with 30db attenuation.
  - e) Hardware setup DHCP/TFTP server → Switch →miniCMTS200a →diplexer →attenuators (optional)→Cable Modems. Apply power and check results.
  - f) See Setup Notes above for more details.
- 2. Is the CMTS a bridge or router? It is a bridge. Limit the communication within the same network and/or provided an external router.
- 3. Do you have a sample of DHCP Server file and a TFTP file? Yes, this is available from Pico Digital FTP site.
- 4. How are Cable Modems with 8 Downstream Channels Load balanced? They are eventually distributed to the 16 channels or user enabled Downstream Channels.
- 5. How does the internal DHCP/TFTP server work (v3.76 or higher)? The DHCP/TFTP server is a basic server which is useful for general tests and supplementing an existing Provisional DHCP server system. It provides IP addresses and config files to the CMs. It does not, however provide IP addresses to the CPEs, which require access to the external network gateway, resulting in the requirement of an external Provisional DHCP Server. Any network functions that are not included in setup for the internal DHCP/TFTP sever is intended for the external Provisional DHCP Server.
- 6. After a software update the browser shows zero CMs online. Why? After an update, the system will reboot requiring the user to re-login. Depending on browser in use, this may require the user to refresh the window and then re-login, otherwise the 'old' browser window will display 'outdated' incorrect information.
- 7. How can I confirm that the Cable Modems can be 'seen' by the miniCMTS? On the Start page, top right is the SNOOP text link. Select SNOOP link. IF the Cable Modems are connected correctly, 'DISCOVER' text info will be display (regardless if DHCP/ TFTP server is connected). IF not, then there is an RF link problem that needs to be resolve. Review attenuation, if applicable and/or change to a different Cable Modem for comparison.
- 8. For remote technical support, how do I setup a Public IP address? To setup a public IP remote access, do the following:

- a. Obtain a static public IP address assignment from your ISP and subsequently the IANA.
- b. Setup on router ---> 'port forward' which tells the router to forward any incoming traffic on a specific port to the one internal IP address (via NAT) and to the miniCMTS. Recommend to check Router Manual for 'Port Forward' details.
- c. Configure access for Port 80 (HTTP) and Port 22 (SSH).
- d. Recommend checking with an IT specialist for specific details.
- 9. Does the CMTS support CLI? Yes. This is available from the Pico Digital FTP site. The GUI interface is recommended as the primary interface for ease of initial configuration monitoring. The CLI manual is available from the FTP site.
- 10. Why is my configuration not retained after loading a config file? Loading the config files is a 3 step process (Start Upload, Start Loading, Save). If the Save button is not selected, any reset to the system will revert back to the previous configuration.
- 11. How can I save the entire configuration? There is more than one config save option available. The 'global' config save option is on the Start Page (upper rights side), under the word 'Config'. Upon selection, a drop down menu will appear. Select 'Export Configs' and save the file. To load the 'global' config file, go to the same menu and Select 'Import Config (cover)'.
- 12. The CMTS Multicast bandwidth usage varies and appears to work fine, however if the bandwidth usage is high, we have notice pixelization on the output. At low bandwidth the video appears fine. What could cause this? It is possible that the switch in use, cannot handle the larger packet sizes. In selecting a switch, verify it is 1 GigiBlt switch per port and each port can handles that much traffic at the same time. Recommend the Alcatel Lucent Omni Switch 6450 for high bandwidth usage.
- 13. What is the sequence of events in communicating with the Cable Modems? The web interface only allows the operator to change what the miniCMTS does, like what channel it's on etc. The sequence of events is as follows:
  - e. The CM scans for the QAM channel and gets the information on where to transmit
  - f. The CMTS eventually acknowledges the CM requests and two way communications is established.
  - g. The CM asks for an IP Address (via DHCP) from the provisioning server this is based on the MAC address.
  - h. The DHCP message contains a configuration file and location where to get it, the CM downloads this from a TFTP server, and the file tells the CM what to do.
  - i. The CM sends some 'magic' numbers to the CMTS which are based on what is in the configuration file, the CMTS then authorises the CM (this is called registration).
- 14. The CPE List (Online) shows one of the two IP address. What seems to be the problem? Most likely the issue is the DHCP server configuration. Review the configuration and if needed, compare the configuration with the DHCP server example from the FTP site.
- 15. Under the Business Model Settings / Relay Model Section, the GIADDR does not show up in the pull down? Only option is "Manage IP"? There is a configuration sequence where the 'Business IP' page must be setup first. Once setup, enabled, and saved, the GIADDR will appear on the

This Document is Pico Digital proprietary and confidential not to be reproduced, used, sold or in any other way exploited or transferred to any third party without the prior written permission of Pico Digital.

| miniCMTS200a Setup Notes | v1.3          |
|--------------------------|---------------|
| Application Note         | Page 21 of 23 |

Business Model Settings /Relay model page, below the Manage IP text. Note: After setting up all network settings recommend rebooting the miniCMTS200a to confirm all changes.

| Start Robber   | U Business Hodel 5   | ettings *           |                  |           |
|----------------|----------------------|---------------------|------------------|-----------|
| Busives Nodel: | Ratay modul .        | e.                  |                  |           |
|                | Cipter (gRotern () p | natse Configuration |                  |           |
|                | Oevice Name          | OPTIONED            | Server Addr List | GIADDR by |
| 6.96           | CM                   | HACKIN .            | 182 168,56,27    | (v)       |

16. Under the Business Model Settings / Option 60 Model, the VLAD ID info shows '?' mark. There is a configuration sequence where the 'Business IP' page must be setup first. Once Setup, enabled, and saved, then checked the Option 60 Model settings. Note: After setting up all network settings, recommend rebooting the miniCMTS200a to confirm all changes.

| Start Manage  | P Business Model Se | sttings. *                    |         |               |                  |
|---------------|---------------------|-------------------------------|---------|---------------|------------------|
| usiness Model | OPTIONSE Model      | 8                             |         |               |                  |
| -Save Cant    | Cipe Steten D B     | able Configuration Add OPTION | 12      |               |                  |
| 10            | Device Name         | OPTION60                      | VLAN ID | VLAN Priority | CPE L2VPN Enable |
| 1.0           | CM                  | docera                        | 7       | 0             |                  |
|               |                     |                               |         |               |                  |

- 17. The system is setup for a VLAN using Option 60. Un-tagging works but tagging does not. Why? Under the Business Model Settings, look at the VLAN ID. VLAN 1 is a reserved and should not be used. Try using another VLAN number that is not 1.
- 18. What the range 'triggers' the RF exception and RF SNR exceptions on the Start Page (bottom right)?

RF Exception occurs if one or more of the following situations occur.

- upstream power < 38
- upstream power > 48
- downstream power <50
- downstream power > 75

SNR exception occurs when SNR value is < 28.

- 19. Does the miniCMTS200a support the MULPI spec requirement? (Engineering Change for CM-SP-MULPIv3.0-I20-121113, MULPIv3.0-N-12.1071-10 10/17/2012 1x1 Energy Management Support)? Yes. The miniCMTS200a supports the MULPI spec requirement.
- 20. How much attenuation do I need for a short cable length test setup?

Below is an example of a cable test setup:

miniCMTS --->DS cable / US cable ---> Diplexer (separator/combiner) ---> -30 db Attenuator ---> 3 way splitter, -7db ---> cable modem.

DS power on miniCMTS is set at 45 dBmV.

Copyright © 2014 Pico Digital Inc. All rights reserved

This Document is Pico Digital proprietary and confidential not to be reproduced, used, sold or in any other way exploited or transferred to any third party without the prior written permission of Pico Digital.

- 21. I had an issue where some of data is display displayed on the Web User Interface. What would cause this? This is a possible browser and Adobe flash update issue. Please insure that both browser and Adobe flash is at latest version. Also try a different browser and if needed a different PC for comparison.
- 22. How many Cable Modems can the miniCMTS200a support? Below is the maximum tested CMs for field use.
  - a. The total number of DOCSIS 2.0 CMs is 400
  - b. The total number of DOCSIS 3.0 CMs is 250
  - c. In combination, the total maximum CMs is 400. The maximum number of D3.0 CMs in a 400 CM system is 250. This leaves 150 CMs for D2.0. This has been verified in our labs.

Recommended maximum for use case.

- d. Hotel (light usage) 400 total, (example: 250 CM D3.0 and/or 150 CM D2.0 maximum)
- e. Residential (heavy use) 200 CM maximum total.

Note: We generally recommend less than maximum number, but it really depends on how many users are frequently accessing the system. If there are too many regular heavy active users within the same network, then it is recommended that those CMs be moved to another CMTS that has less traffic.

Additionally, there is the CM registration maintenance to consider.

Each CM has a very specific time that it expects communication with the CMTS. If it does not get the proper communication from the CMTS, then the CM will restart its registration process (basically go offline and initialized). If there are too many CMs active, then the system will appear 'unstable' in respect to the CM constantly reinitializing their registration process.

- 23. Are there any other supported Upstream Channel Widths besides what is provided? No, the miniCMTS200a support only DOCSIS standard widths of 1.6 MHz, 3.2 MHz, and 6.4 MHz. This is a hardware limitation.
- 24. Is there a way to verify net speed performance? Yes, from the start page select the Netspeed text. A pop up page showing the Net speed status will be displayed.

25. More Multicast FAQ

- a. What is the maximum IP multicast data rate on the downstream channel, total and for each individual IP multicast stream? No limit, just the limit of the PHY, appx. 50Mbps.
- b. What is the maximum IP multicast throughput of a typical cable modem? Any limits on the number of IP multicast streams in the cable modem? Typical DOCSIS 3.0 modem would be 400 Mbps. The limit on stream will be modem specific and depends on their implementation.

This Document is Pico Digital proprietary and confidential not to be reproduced, used, sold or in any other way exploited or transferred to any third party without the prior written permission of Pico Digital.

- c. Where are the IGMP messages from the end user devices processed? The CMTS 'snoops' these and forwards appropriately, they are also processed in the external switch.
- d. How does the CMTS decided when to start, and when to stop sending an IP multicast stream on the downstream channel? Is this a dynamic process and if so, how is it managed? By using the IGMP snooping. Go over the message exchange to initiate and terminate IP multicast streams.

See <u>http://en.wikipedia.org/wiki/Internet\_Group\_Management/Protocol</u> all about IGMP. Its basically using IGMP to start and keep the message alive, and to stop it when no-one is requesting it.. What is the maximum IP multicast data rate on the downstream channel, total and for each individual IP multicast stream? No limit, just the limit of the PHY about 50Mbps.

e. Are there any limitation using Bridge Mode vs Router Mode? Presently, there are some issues with Multicast joins when running cable modems in bridge mode.

End.